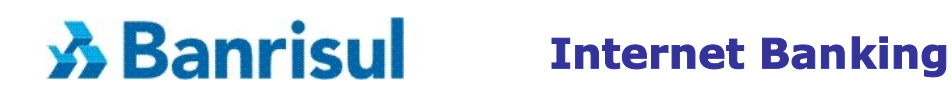

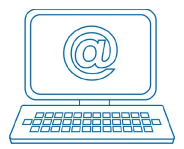

### Procedimentos iniciais para acessar o Internet Banking, <u>utilizando</u> <u>somente Agência, Conta</u> e <u>Senha de Serviços</u>

#### Ao acessar, digite sua Agência, sua Conta e clique sua Senha de Serviços.

Em seguida, selecione a opção "Validar".

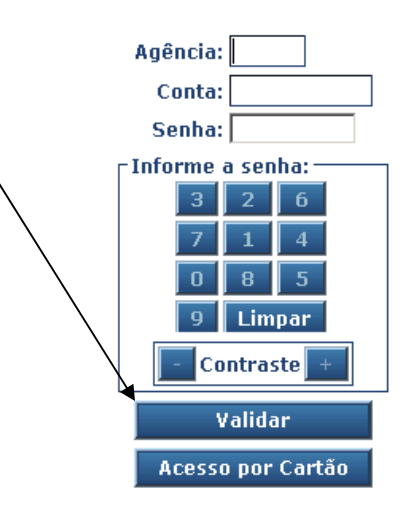

#### Lembramos que ao abrir sua conta, você recebe quatro senhas:

- Primeira senha composta por 4 números (dígitos) você utiliza para realizar saques no caixa e nos pontos de Auto-atendimento.
- Segunda senha composta por 3 letras (caracteres) senha complementar para você realizar saques nos pontos de Auto-atendimento e efetuar movimentação financeira (pagamento e/ou transferência de valor) neste mesmos locais, assim como no Internet Banking.
- Terceira senha <u>composta de 6 números(</u>dígitos) designada de <u>Senha de Serviços</u> que você <u>utiliza para acessar o Internet Banking</u> e ao Banrifone.
- Quarta composta por 4 números (dígitos) utilizada para efetuar pagamentos na Rede Conveniada ao Banricompras e Banrisul Correspondente.

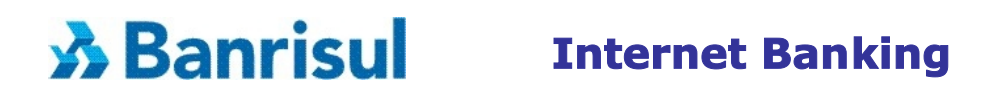

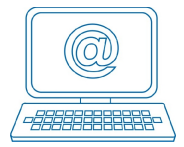

# Caso tenha esquecido da sua <u>Senha de Serviço</u>, ou não recorde seu nível de acesso, ou não seja cadastrado, proceda da seguinte forma:

#### • Você não lembra da sua senha

Dirija-se até a plataforma de atendimento da **sua** Agência Banrisul, identifique-se e **solicite o CANCELAMENTO da antiga senha**. Em seguida crie sua nova senha, utilizando um caixa de auto-atendimento, executando os seguintes procedimentos:

- passe o cartão e digite sua senha da conta corrente (4 dígitos);
- escolha a opção 5 (Serviços);
- escolha a opção 5 (Senhas);
- escolha a opção 2 (Senha de Serviços);
- escolha a opção 3 (Cria Senha)

#### Você esqueceu o seu nível de acesso

Notas: o nível de acesso refere-se aos serviços autorizados no Internet Banking.

- **nível 1** (Extrato) permite **apenas consultar** extrato de sua conta corrente.
- nível 2 (Débito Teles) permite consultar extrato de sua conta corrente e também realizar transações financeiras.

Altere o seu nível 1 para o nível 2, em qualquer caixa de auto-atendimento executando os seguintes procedimentos:

- passe o cartão e digite a senha da sus conta corrente (4 dígitos);
- escolha a opção 5 (Serviços);
- escolha a opção 5 (Senhas);
- escolha a opção 2 (Senha de Serviços);
- escolha a opção 2 (Débito Teles)

#### • Você não está cadastrado

Dirija-se a qualquer caixa de auto-atendimento Banrisul e execute os seguintes procedimentos:

- passe o cartão e digite a senha de sua conta corrente (quatro dígitos);
- escolha a opção 5 (Serviços);
- escolha a opção 5 (Senhas);
- escolha a opção 2 (Senha de Serviços);
- escolha a opção 3 (Cria Senha).

#### Requisitos quanto ao navegador (browser):

Os navegadores homologadoss pelo Banrisul são: Internet Explorer (versão 5.0 ou superior); Netscape (versão 7.0 ou superior); Mozilla (versão 1.0 ou superior) ou Firefox (versão 1.0 ou superior) com habilitação da opção "Java Script".

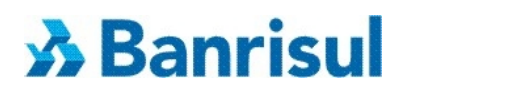

## **Internet Banking**

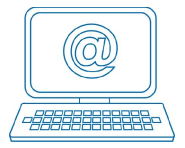

#### **Importante**

Para sua segurança é necessário proteger suas informações, portanto, é obrigatória a instalação de softwares específicos em todos os computadores que realizam o acesso ao Internet Banking Banrisul. Esses softwares, Certificado Digital e o D.A.S, são fornecidos gratuitamente.

Saiba como instalá-los nos Links relacionados.